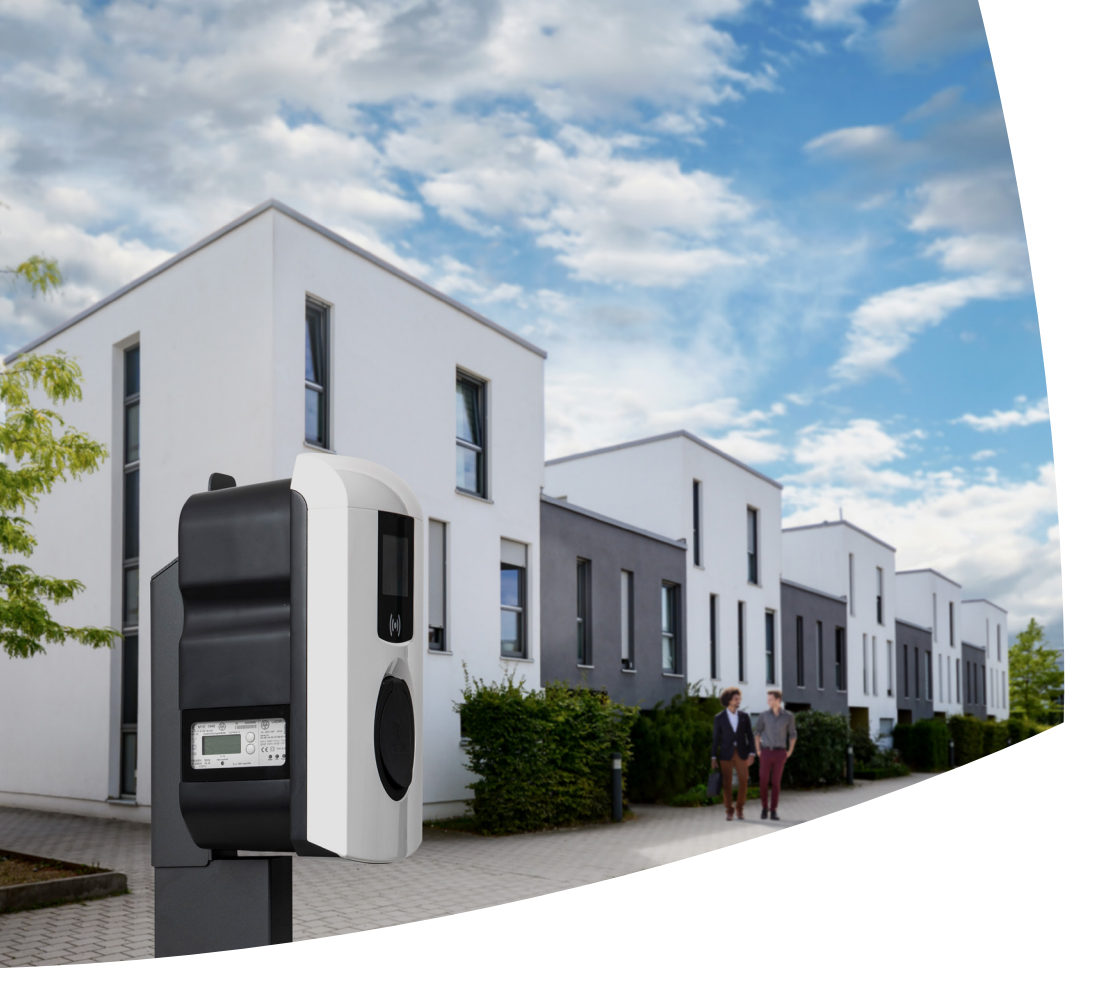

# Eve Single Pro-line DE

Manual/Handbuch

**Pro-line DE** 

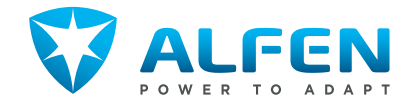

## **EVE SINGLE PRO-LINE DE**

# <complex-block>

#### INSIDE/ INNENSEITE

BOTTOM/ UNTERSEITE

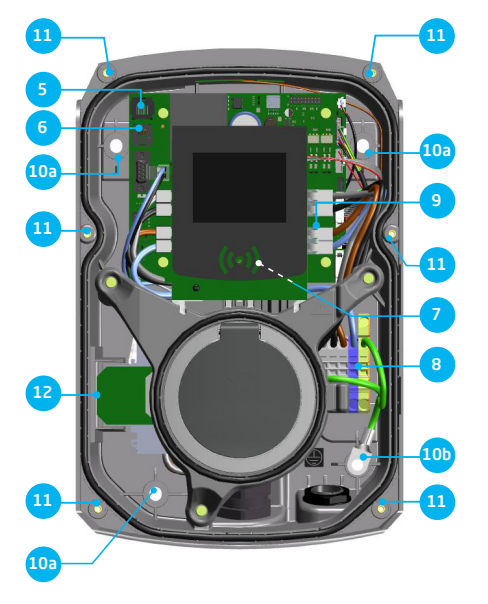

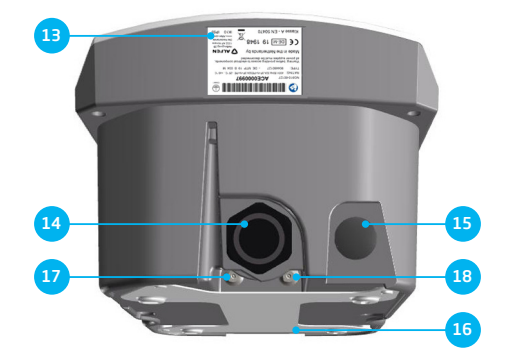

# Step-by-step Eve Single Pro-line DE installation and commissioning

# Congratulations on your purchase of an Alfen charging station for electric vehicles!

To ensure safe installation, and full utilisation, of all advanced features of your charging station, we recommend that you read this manual carefully and save it for future reference.

While we have done our utmost to provide you with a complete and comprehensive manual, it may occasionally be subject to updates and content improvement. The latest version will always be available for download at www.alfen.com.

## **TABLE OF CONTENTS**

Safety and usage instructions

7

1

| 1.1<br>1.2<br>1.3<br>1.4                                                                                                 | Purpose and intended audience<br>General safety<br>Disclaimer<br>Copyright                                                                                                    | 7<br>7<br>7                                                                      |
|----------------------------------------------------------------------------------------------------|----------------------------------------------------------------------------------------------------|----------------------------------------------------------------------------------|
| <b>2</b><br>2.1<br>2.2<br>2.2.1                                                                                          | Product<br>The charging station<br>User interface<br>Status indications on Eve Single Pro-line                                                                                                    | <b>8</b><br>9                                                                    |
| 2.2.2<br>2.3<br>2.4<br>2.5                                                                                               | DE models<br>Status indicator symbols<br>Operation<br>Eichrecht                                                                                                    | 9<br>9<br>10<br>11                                                               |
| 2.5.1<br>2.5.2                                                                                                    | (RFID, only Pro-line models)<br>Installing the Master Key<br>Adding and removing passes in                                                                                                    | 12<br>12                                                                         |
| 2.5.3<br>2.6<br>2.6.1<br>2.6.2<br>2.6.3<br>2.6.4<br>2.6.5<br>2.6.6<br>2.6.7<br>2.6.8<br>2.6.9<br>2.6.10<br>2.6.11<br>2.7 | the local database<br>Removing the Master Key<br>Technical specifications<br>Eve Single Pro-line DE models<br>The Eve Single Pro-line DE overview<br>Eve Single Pro-line DE specifications<br>Communication and protocols<br>Communications security<br>General product spacifications<br>Available memory<br>Use conditions<br>Casing<br>Installation instructions<br>External protection according to<br>EV/ZE-Ready<br>Optional factory settings | 12<br>13<br>13<br>13<br>13<br>13<br>14<br>14<br>15<br>15<br>16<br>16<br>17<br>17 |
| <b>3</b><br>3.1<br>3.2<br>3.3<br>3.4                                                                                     | Accessories  Assembly and connecting Installing and connecting Assembly and installation requirements Mechanical installation Electrical installation                                                                                                    | 18<br>19<br>20<br>20<br>22                                                       |
| <b>4</b><br>4.1<br>4.2<br>4.3<br>4.3.1<br>4.3.2                                                                          | <b>Commissioning the charging station</b><br>Safety instructions before use<br>Commissioning Eve single Pro-line DE models<br>Configuring the charging station with<br>Service Installer (application)<br>Preparation<br>Using the Service Installer application                                                                                                    | <b>23</b><br>23<br>23<br>23<br>23<br>23<br>23<br>24                              |
| 4.3.3<br>4.4                                                                                                    | Changing language settings<br>Activate functionality with the<br>Service Installer application                                                                                                    | 24<br>24                                                                         |
| <b>5</b><br>5.1<br>5.2<br>5.2.1<br>5.2.2                                                                                 | Connectivity<br>Management systems<br>Setting up a connection<br>Wireless connection<br>UTP (Ethernet) connection                                                                                                    | <b>25</b><br>25<br>25<br>25<br>25                                                |

| 5.3                     | Register your ICU EZ account                                                                        | 26 |
|-------------------------|----------------------------------------------------------------------------------------------------|----|
| 5.4                     | Managing settings                                                                                   | 26 |
| 5.5                     | Register your charging station to your<br>own management system                                     | 26 |
| Apper<br>Apper<br>Apper | <b>ndices</b><br>ndix A: Error codes and problem-solving<br>ndix B: Default selections for optional | 27 |

| oppendix b. berdalit selections for optional     |    |
|--------------------------------------------------|----|
| factory settings                                 | 29 |
| Appendix C: Grio-E                               | 34 |
| Waste Electrical and electronic equipment (WEEE) | 36 |

## **DECLARATION OF CONFORMITY**

#### Manufacturer information:

Alfen ICU B.V. Hefbrugweg 28 1332 AP Almere The Netherlands

Declares that the charging station of the type Alfen Eve Single Pro-line DE, to which this declaration applies, complies with:

- 1) The provisions of the low voltage directive 2014/35/EU
- The provisions of the EMC guideline 2014/30/EU
   The following harmonised standards: IEC 61851-1 ed. 3 (2017)- Electric vehicle conductive charging system - General requirements, on national level implemented under DIN-EN 61851-1.
- 4) Eichrecht certified by CSA Group Bayern GmbH (1948) Module-B: DE MTP 19 B 004 M Module-D: DE MTP 19 D 003 MI-003
- Mess- und Eichgesetzes vom 25.07.2013 (BGBI. I S. 2722), zuletzt geändert durch Artikel 1 des Gesetzes vom 11.04.2016 (BGBI. I S. 718)
- Mess- und Eichverordnung vom 11.12.2014 (BGBI. I S. 2010), zuletzt geändert durch Artikel 10 der Verordnung vom 30.04.2019 (BGBI. I S. 2034).
- REA-Dokument 6-A "Regeln und Erkenntnisse des Regelermittlungsausschusses nach § 46 des Mess- und Eichgesetzes für Messgeräte und Zusatzeinrichtungen im Anwendungsbereich der E-Mobilität" Stand: 16. März 2017.
- PTB-Anforderungen an elektronische und software-gesteuerte Messgeräte und Zusatzeinrichtungen für Elektrizität, Gas, Wasser und Wärme [PTB-A 50.7] vom April 2002.

All mentioned products are labelled with the CE mark.

Almere, The Netherlands, 3 februari 2020.

Ir. M. Roeleveld

## **1. SAFETY AND USAGE INSTRUCTIONS**

#### 1.1 Purpose and intended audience

The Alfen Charging station (the "Product") is intended exclusively for charging electric vehicles and, when installed correctly, may be used by untrained individuals.

Installation, commissioning and maintenance of this Product may only be performed by a qualified electrician (Alfen certified partner). It is essential that the qualified technician has:

- Expertise on all relevant general and specific rules regarding safety and incident prevention
- Comprehensive knowledge of applicable electrical regulations.
- The ability to identify risks and avoid potential hazards.
- Received and read these installation and operation instructions.

#### 1.2 General safety

# DANGER!

These safety instructions are important to ensure safe operation. Failure to comply with them in accordance with general electrical safety regulations could result in a risk of electrical shock, fire and/or life threatening injury.

Using this product is expressly prohibited in the following situations:

- In the vicinity of explosive or highly flammable substances.
- If the product is located in or close to water.
- If the product or its individual components are damaged.
- Usage by children or individuals not able to properly assess the risks associated with using this product.

Alfen ICU B.V. ("Alfen") shall not be liable in any way, for any kind of damage, and all warranties on both the product and accessories shall become void where:

- The Products have been subject to misuse, faulty installation or maintenance; or
- The Products have been dissembled, modified or repaired; or
- The manuals, use conditions and maintenance instructions which are applicable for (parts) of the Products or have been provided by Alfen are not complied with; or
- The Products are used in the vicinity of explosive or highly flammable substances or in or near to water; or
- In case of normal wear and tear; or
- There is a failure of the distribution network; or
- There is a force majeure situation, or the defect is otherwise caused from the outside.

More extensive safety information is available in the relevant sections of this document.

#### **1.3 Disclaimer**

This manual applies to the Product equipped with firmware version 4.7.0 or higher.

This document has been subjected to rigorous technical review before being published. It is revised at regular intervals, and any modifications and amendments are included in the subsequent issues. The content of this document has been compiled for information purposes only.

Although Alfen has made its best efforts to keep the document as precise and up-to-date as possible, Alfen shall not assume any liability for defects and damage which results from the use of the information contained herein.

In no event will Alfen be liable for direct, indirect, special or consequential damages (incl. loss of profits) resulting from any errors or omissions in this manual. All obligations of Alfen are stated in the relevant contractual agreements. Alfen reserves the right to revise this document from time to time.

Any deviation to the Products including, but not limited to, customer-specific modifications (like customisation by placing stickers, SIM cards or the usage of different colours), hereafter referred to as 'Customisation', can alter the final product experience, product appearance, product quality and/or product lifespan. Alfen is not liable for any damage to, or caused by, the product (including applied Customisation) if this damage is caused by this applied Customisation. Contact your dealer for more information on Customisation versus the default product.

#### 1.4 Copyright

Copyright © Alfen N.V. 2020. All rights reserved. The disclosure, duplication, distribution and editing of this document, or utilization and communication of the content are not permitted, unless authorized in writing. All rights, including rights created by patent grant or registration of a utility model or a design, are reserved.

#### 2.1 The charging station

On page 3 of this manual, you will find the images of the Eve Single Pro-line DE product line. In this chapter, you will find more information on the contents of these charging stations and how they can be used to charge your vehicle.

#### Eve Single Pro-line DE (page 3)

| Outside                            |  |  |
|------------------------------------|--|--|
| <ol> <li>Colour display</li> </ol> |  |  |
| RFID pass reader                   |  |  |
| Type 2 socket or plug holder       |  |  |
| ④ Energy meter viewing window      |  |  |
|                                    |  |  |

#### Inside

- S UTP (Ethernet) connector
- 6 RJ11 connector
- ⑦ SIM card holder
- (8) Terminal block for the power cable
- (9) Clamps for outbound charging cable (model without socket outlet)
- a. Screws for wall-mounting frame
- b. Screws for wall-mounting frame with earth connection
- Screws for front cover
- 12 Eichrecht compliant electricity meter

#### Bottom

- Identification label
- (14) Cable gland for the power cable
- 15 Cable gland for charging cable
- 16 Wall-mounting frame
- ① Grommet for UTP cable/Ethernet cable
- IB Grommet for P1 cable

#### Identification label

The identification label 🚯 found on the bottom of the charging station specifies elements such as:

- Model, production date and serial number.
- Technical specification number.
- · Article number and maximum charging current.

When contacting Alfen, always have your serial number available to facilitate quick support.

#### 2.2 User interface

The Eve Single Pro-line DE has a display which informs the user on the progress of the charging by using status indications.

## 2.2.1 Status indications on Eve Single Pro-line DE models

#### General information on charging station

- ① The charging station ID: Identification is determined by the reseller or operator of the central management system. Use this ID to convey to a helpdesk for which charging station you need support.
- ② Date and time: these are set through a central managemant system (automatically) or during installation, using the Service Installer application. If the product does not have a current time, this field is hidden.

#### Status and information screen

Status and information screen: the charging station informs the user of its current status and provides the user with a response to the actions performed. The following information is available:

- ③ Status information.
- ④ Maximum charging capacity of the outlet.
- S Current charging capacity to the connected vehicle.
- 6 Status indicator (refer to paragraph 2.2.2).
- ⑦ Energy picked up during the current transaction.
- B Duration of the current transaction.

#### Instruction field

- ③ During a charging session the public key is shown on the display.
- ① User instructions will be displayed in this location. Where an error occurs, an error code and instruction will be shown (see Appendix A for more information).
- A full progress bar indicates the necessary steps are completed and charging will start.

#### 2.2.2 Status indicator symbols

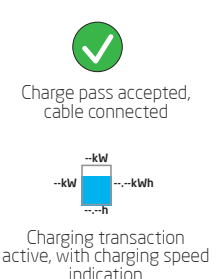

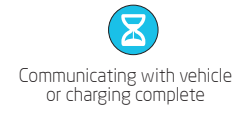

Error, notification with error

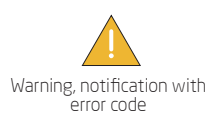

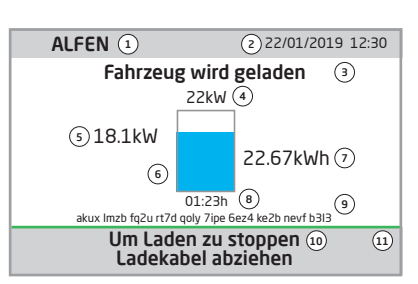

Figure 1: Display of Eve Single Pro-line DE during charging with type 2 Socket

#### 2.3 Operation

Specific user actions are presented in a sequence that clearly shows the progress and corresponding status indications. The first steps can be conducted in any sequence. Upon detecting a charging cable or charge pass, all Eve Single Pro-line DE products will show the green check mark symbol. The light blue (cyan) hourglass symbol will only be displayed if and when a connection between the vehicle and charging station is established. During charging the status indicator will show the charging transaction is active.

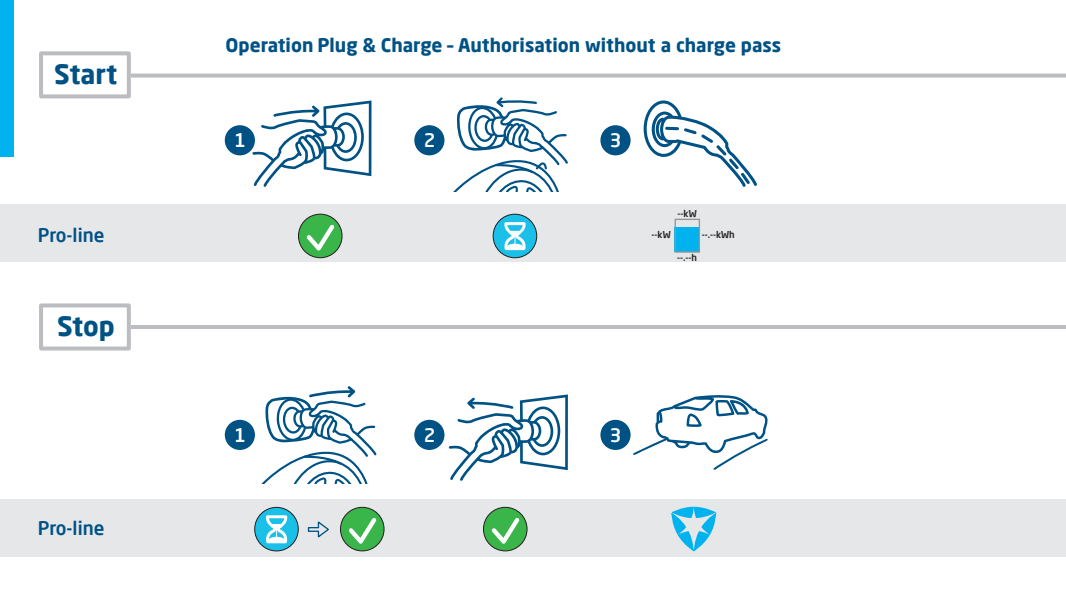

 RFID - Charging station with user authorisation

 Start
 Image: Colspan="4">Image: Colspan="4">Image: Colspan="4" Image: Colspan="4" Image: Colspa="4" Image: Colspan="4" Image: Colspan="4"

#### 2.4 Eichrecht

The Eve Single Pro-line DE charging stations are Mess- and Eichrecht compliant. The charge stations are outfitted with measuring equipment to ensure the meter values can be verified and validated by the end user. According to the Eichrecht law and regulation the operator must provide the correct value on the energy meter at the time of Invoicing. In addition the charging station will show how much has been charged at the end of a charging session.

A digital signature protects the meter values according to the calibration law and regulations. With this digital signature, the end user can check the correct kWh counter value on the Eichrecht compliant electricity meter. The Eichrecht compliant energy meter is located on the side of the charging station.

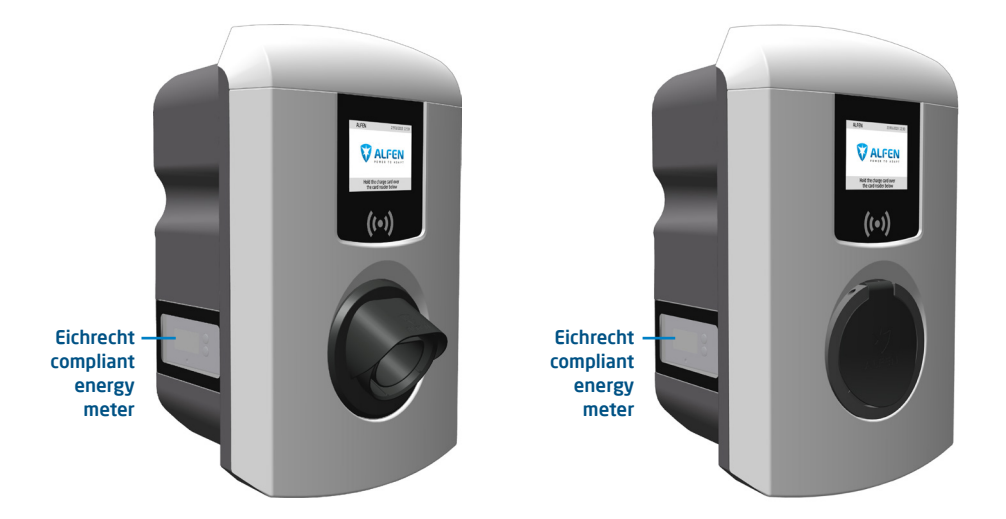

#### Figure 2: The Eve Single Pro-line DE with the Eichrecht compliant electricity meter on the side

During a charging session the public key and the kWh value are shown on the measurement unit. The measurement unit is illuminated making it readable at all time.

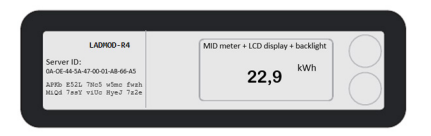

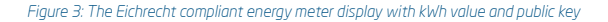

#### REMARK

For more information and operation of the Eichrecht feature please refer to the 'Eichrecht Benutzerhandbuch Anhang Eichrecht-konforme EV-Ladelösung'-Addendum to this manual delivered with your product.

#### 2.5 Access control for local authorisation (RFID)

To control local user access to an Alfen Eve Single Pro-line DE charging station, you need to install an RFID pass as the 'Master key'. With this Master Key, you can determine who can use your charging station.

#### REMARK

Your charging station must be configured correctly in order to accept Master Keys. For stand-alone charging stations this functionality is automatically ON. If the charging station is delivered with a pre-programmed management system, this functionality will be OFF.

#### 2.5.1. Installing the Master Key

A Master Key can be easily installed using the following steps:

- ① Select an RFID pass like the included Alfen pass, that complies with the specifications mentioned in paragraph 2.6.3.
- (2) Hold the RFID pass in front of the pass reader for 10 seconds. The charging station does not recognise the pass and will give a warning first. You can ignore this.
- ③ After 10 seconds, the RFID pass will be registered as the Master key. The following icon appears on the screen:

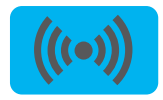

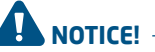

The Master Key cannot be used for charging. It is only used for access control of the charging station.

The charging station will only recognise one RFID pass as the Master Key.

#### 2.5.2 Adding and removing passes in the local database

Once the Master Key is registered, it can be used to add or remove charging passes from the local database. For every pass held in front of the charging station, the station will give a sound signal. Follow the on-screen instructions to manage access control:

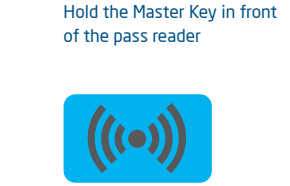

Supporting text on display

Display

Master Key held in front of reader Add or remove charge passes Hold the charge pass that you want to add in front of the pass reader

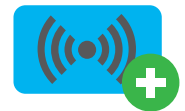

Pass added

Hold the charge pass that you want to remove in front of the pass reader

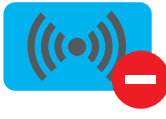

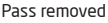

If you add or remove a charge pass accidently, immediately hold it in front of the pass reader to undo the action.

To close the database, hold the Master Key in front of the pass reader once more.

#### REMARK

To prevent the local database from being 'open' to access control, the menu will close automatically if no card has been detected or removed after 10 seconds. The symbol will disappear from the display.

#### 2.5.3 Removing the Master Key

A Master Key can only be removed using the Service Installer application. If necessary, you can ask for help from one of our technicians. This might, however, incur costs. Therefore, always keep the Master Key in a safe location. More information on the use of the Service Installer application can be found in paragraph 4.3.2.

#### 2.6 Technical specifications

#### 2.6.1 Eve Single Pro-line DE models

#### Models

| Pro-line DE                                                                                   |           |             |
|-----------------------------------------------------------------------------------------------|-----------|-------------|
| Eve Single Pro-line DE, 3 phase, display, type 2 socket                                       | 904460123 | NG910-60123 |
| Eve Single Pro-line DE, 3 phase, display,<br>charging cable (5 or 8 meter, see 'Accessories') | 904460127 | NG910-60127 |

#### 2.6.2 The Eve Single Pro-line DE overview

| 3 phase                         | •                                       |
|---------------------------------|-----------------------------------------|
| RFID pass reader                | •                                       |
| RGB LED                         | -                                       |
| Display                         | •                                       |
| Energy meter                    | MID certified, encrypted data transport |
| Eichrecht support               | •                                       |
| Max. 6mA DC detection           | •                                       |
| Residual Current Breakers       | -                                       |
| Short-circuit protection        | -                                       |
| Mobile network communication    | •                                       |
| Ethernet/LAN network connection | •                                       |

#### 2.6.3 Eve Single Pro-line DE specifications

| Operation                             | Plug & Charge authorisation<br>RFID authorisation<br>Central system<br>Third-party apps   |
|---------------------------------------|-------------------------------------------------------------------------------------------|
| Display                               | 3.5″ TFT colour display, 320 x 240 pixels                                                 |
| RFID pass reader                      | RFID (NFC) ISO/IEC 14443A/B, MiFare Classic 13.56 MHz, DESFire<br>Maximum length: 7 bytes |
| Mobile network possibilities          | GPRS                                                                                      |
| Energy meter                          | MID certified & Eichrecht compliant                                                       |
| Status indication                     | Integrated in the display                                                                 |
| Access                                | Locations with restricted access<br>Locations with non-restricted access                  |
| 2.6.4 Communication and protocols     |                                                                                           |
| Controller                            | Central unit for charging currents and communication                                      |
| Vehicle communication                 | Mode 3 in accordance with IEC 61851-1 ed. 3 (2017)                                        |
| Internet/networking possibilities     | Mobile network communication, Ethernet/LAN                                                |
| Communication protocol Central System | OCPP 1.5 (JSON), OCPP 1.6 (JSON), OCPP 2.0.1 (SJON)                                       |
| Supported RJ45 protocols              | OCPP<br>TCP/IP                                                                            |
| Supported RJ11 protocols              | DSMR 4.0-4.2 and SMR5.0 (P1 port)<br>I/O for supporting external relay                    |
| Modbus (Master/slave)                 | TCP/IP                                                                                    |

#### 2.6.5 Communications security

| SIM card                            | Mini SIM card<br>APN username and password                                                                                            |
|-------------------------------------|----------------------------------------------------------------------------------------------------|
| Central System authentication       | TLS 1.2 x509 2048/4096 bit root certificate                                                                                           |
| EVSE authentication                 | HTTP Basic authentication, with or without TLS                                                                                        |
| Remote console access (SSH, telnet) | Not supported                                                                                                    |
| Diagnostic files                    | Encryption: AES 128 bit                                                                                                    |
| Firmware update files               | Encrypted and digitally signed<br>Encryption: SHA256 hash (pkcs1/PSS padding with 2048 RSA key)<br>Signature: RSA public key 2048 bit |
| EVSE Interal Flash                  | AES 128 bit (erased when read)                                                                                                    |
| Root certificate                    | Installed in the factory, update through UpdateFirmwire file                                                                          |

For more information on the implementation of information security in Alfen Charging Equipment, you can contact ace.salessupport@alfen.com

#### 2.6.6 General product specifications

| Number of outlets                | 1                                                                                                    |
|----------------------------------|----------------------------------------------------------------------------------------------------|
| Types of outlets                 | Fixed cable<br>Type 2 socket, in accordance with IE62196-2                                                                                                    |
| Supported power systems          | TN-C, TN-C-S, TT, IT grid                                                                                                    |
| Nominal output voltage (+/- 10%) | 400VAC (3x230VAC)                                                                                                    |
| Maximum design current           | 32A per phase                                                                                                    |
| Maximum design power             | 22kW                                                                                                    |
| Connection clamps                | Cable gland, clamping range for 14-25.5mm cable thickness<br>Cable clamps on input filter block. Range:<br>• 10mm <sup>2</sup> per vein: solid (VD) wire<br>• Max. 6mm <sup>2</sup> per vein: stranded (VDS) wire with ferrules |
| Activation relay                 | Integrated, simultaneous activation<br>Extra safety relay in series                                                                                                    |
| Residual current protection      | Integrated 6mA DC leakage current detection<br>Response time: 1-5 seconds                                                                                                    |
| Overcurrent protection           | Integrated in firmware; shut down 110% after 1200 seconds;<br>112% after 100 seconds; 120% after 10 seconds; 150% after 2 seconds.                                                                                              |
| Available in- and outputs        | RJ45 (Ethernet/LAN)<br>RJ11 (active load balancing)                                                                                                    |

## 

Alfen Eve Single charge stations contain a 6mA DC detector that protects the earth leakage circuit breaker against DC leakage currents. The DC detector prevents type A earth leakage circuit breakers from becoming 'blind' to dangerous leakage currents. The charging station will respond well in advance of any dangerous situation (6mA vs 30mA). Instead of jumping the earth leakage circuit breakers, the charging station will stop the charging process in a controlled manner if leakage currents are detected. After a time-out, and provided that the 6mA leakage current is no longer measured, the charging process will be restarted. Three restarts are possible before the charging process is stopped permanently and an error code is displayed. This function does not, nor will it ever, replace an earth leakage circuit breaker and cannot be tested as such by the installer. If legislation and regulations require a type B earth leakage circuit breaker to be installed, regardless of the presence of a 6mA DC detector, this can be installed without any problems.

#### 2.6.7 Available memory

| Charge passes                              | Local list: approx. 800 charge passes (via the Backend)<br>White list: approx. 1,200 charge passes (local) |  |
|--------------------------------------------|----------------------------------------------------------------------------------------------------|--|
| Transaction database                       | Approx. 1,500 transactions (of 4u with 15min Wh-metering values)                                           |  |
| Logging for diagnostics                    | Approx. 45,000 lines                                                                                       |  |
| 2.6.8 User circumstances                   |                                                                                                    |  |
| Operating temperature                      | -25°C - 40°C                                                                                               |  |
| Relative atmospheric humidity              | 5 - 95 %                                                                                                   |  |
| Electrical safety class                    | I                                                                                                    |  |
| Degree of protection (casing)              | IP55                                                                                                    |  |
| IK protection (mechanical impact)          | IK10                                                                                                    |  |
| Stand-by use                               | Pro-line: approx. 3.9 – 4.1 W                                                                              |  |
| Environmental conditions                   | <ul><li>Indoor use</li><li>Outdoor use</li></ul>                                                           |  |
| Electromechanical environmental conditions | E2 according to the Measuring Instruments Directive (2014/32/EG)                                           |  |
| Mechanical environmental conditions        | M1 according to the Measuring Instruments Directive (2014/32/EG)                                           |  |

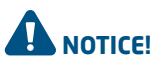

Where products are exposed to the elements, the case can be subject to gradual aging of the material, which can result in product discolouration over time. Therefore, wherever possible, place the product in a sheltered place to optimise the life of the materials.

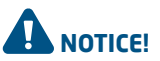

The operating temperature assumes the ambient temperature of a product delivered in the default casing colour 'RAL9016'. Direct exposure to sunlight may have an adverse effect on the temperature range.

The ambient temperatures in the table above refer to a product in its default casing, colour RAL9016. Other (darker) colours may have an adverse effect on the product. If the product is exposed to lower or higher temperatures, continuous operation cannot be guaranteed. If temperatures exceed the maximum values, the charging station will automatically decrease the charging current

to decrease the internal temperature. This stabilises the internal temperature and makes it less likely that a transaction will be unexpectedly paused. If the product is directly exposed to sunlight, the automated temperature management may automatically start below the maximum ambient temperature.

| Туре                                                 | Wall-mounted unit                                                      |
|------------------------------------------------------|------------------------------------------------------------------------|
| Mounting options                                     | Wall mounting or mounting post (accessory)                             |
| Material                                             | Polycarbonate, UV resistant and flame retardant                        |
| Colour                                               | RAL9016 (Traffic White): front side<br>RAL 7043 (Traffic Grey B): rear |
| Locking                                              | Torx T20 screws                                                        |
| Dimensions Eve Single Pro-line DE Socket (H x W x D) |                                                                        |
| Casing                                               | 370 x 240 x 175mm                                                      |
| Packaging                                            | 470 x 320 x 290mm                                                      |
| Dimensions Eve Single Pro-line DE Fixed (H x W x D)  |                                                                        |
| Casing                                               | 470 x 320 x 290mm                                                      |
| Packaging                                            | 470 x 320 x 410mm                                                      |
| Weight                                               |                                                                        |
| Casing                                               | Approx. 4,5 kg                                                         |
| Total, incl. packaging                               | Approx. 5 kg                                                           |

#### 2.6.10 Installation instructions

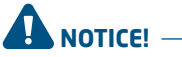

Your installation must comply with the standards and regulations of the location (country) where it is installed. The tables below are recommended and based on the proper practical functioning of the charging stations, provided all necessary conditions are met.

Printing errors are expressly reserved

| Input: minimal<br>recommended cable<br>diameters (based on<br>assumed max. 50m<br>cable length) | 3-phase 11kW charging, 16A per phase: 5 x 4 mm <sup>2</sup> . 3-phase 22kW charging, 32A per phase: 5 x 6 mm <sup>2</sup> .                                                                                                    |                                                                                 |  |
|-------------------------------------------------------------------------------------------------|----------------------------------------------------------------------------------------------------|---------------------------------------------------------------------------------|--|
| Short-circuit protection                                                                        | With breaker circuits:<br>3-phase 16A (11kW): 1 x 20A, 3P, type B or C<br>3-phase 32A (22kW): 1 x 40A, 3P, type B or C                                                                                                    | With fuses:<br>3-phase 16A (11kW): 3 x 20A gG<br>3-phase 32A (22kW): 3 x 35A gG |  |
| Residual current<br>protection (possibly<br>i.c.w. circuit breakers)                            | Earth leakage circuit breakers: 30mA type A or B, 4P<br>11kW charging: minimum 20A<br>22kW charging: 40A<br>For specific EV/ZE Ready requirements, see paragraph 2.6.11 for detailed specifications and<br>related requirements for the installation |                                                                                 |  |
| Nominal input voltage                                                                           | $\begin{array}{l} \bullet \ \ \ \ \ \ \ \ \ \ \ \ \ \ \ \ \ \ $                                                                                                    |                                                                                 |  |
| Nominal frequency                                                                               | 50 Hz                                                                                                    |                                                                                 |  |
| Grounding                                                                                       | TN system: PE cable<br>TT system: separately installed grounding electrode < 100 Ohm spreading resistance<br>IT system: connected to a shared reference (common earth) with other metal parts                                                        |                                                                                 |  |
| Connection method                                                                               | Permanently connected                                                                                                    |                                                                                 |  |

2.6.11 External protection according to EV/ZE-Ready

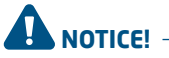

An installation in accordance with the EV/ZE Ready standard requires a high immunity type Residual Current Breaker (if a type A RCD is applied). The RCD must comply with Level 4 specifications.

#### IEC 61000-4-16 or IEC 61543

|                  | Level 3             |              | Level 4             |              |
|------------------|---------------------|--------------|---------------------|--------------|
| Frequency range  | Cont. test Vrms (V) | Current (mA) | Cont. test Vrms (V) | Current (mA) |
| 1 kHz - 1.5 kHz  | 1                   | 6.6          | 3                   | 20           |
| 1,5 kHz - 15 kHz | 1-10                | 6.6 - 66     | 3 - 30              | 2 - 200      |
| 15 kHz - 150 kHz | 10                  | 66           | 30                  | 200          |

#### 2.7 Optional factory settings

| Description                                 | Options                                                                                      |
|---------------------------------------------|----------------------------------------------------------------------------------------------|
| Authorisation                               | Plug & Charge<br>RFID*                                                                       |
| Maximum charging current                    | 16A<br>32A*                                                                                  |
| Smart Charge options<br>(see Appendix B)    | Off<br>Active load balancing*<br>Smart Charging Network*                                     |
| Own logo in display                         | Off (Alfen logo)<br>On (your own logo)                                                       |
| Languages supported                         | English, Dutch, German, French, Spanish, Portuguese, Italian, Norwegian,<br>Swedish, Finnish |
| User availability if temporarily<br>offline | Accept all RFID passes<br>Only valid passes in database<br>Not available                     |
| Action if plug is released on vehicle side  | Stop transactions and release the plug<br>Pause charging until cable plugged back in         |
| Choice of management system                 | Stand alone, ICU Connect*, other options*                                                    |
| Communication through *                     | GPRS, UTP/LAN, Autodetect                                                                    |

\* Settings may incur additional costs. The default settings are always displayed first.

#### 2.8 Accessories

| Mounting pole                                                                  | Art. 803873036-ICU                                        |
|--------------------------------------------------------------------------------|-----------------------------------------------------------|
| Post dimensions (H x W x D)<br>Base plate<br>Wall-mount dimensions (H x W x D) | 1.180 x 60 x 120mm<br>300 x 200 mm<br>348 x 196 x 3mm     |
| Material                                                                       | SAE 304 stainless steel,<br>Fine-structure powder coating |
| Colour                                                                         | RAL 7043 (Traffic Grey B)                                 |
| Packaging (H x W x D)                                                          | 1.200 x 340 x 220 mm                                      |
| Weight                                                                         | 12 kg                                                     |
| Mounting Pole 2x Eve Single Pro-line DE                                        | Art. 803873037-ICU                                        |
| Pole dimensions $(H \times W \times D)$                                        | 1.180 x 340 x 220mm                                       |
| Material                                                                       | SAE 304 stainless steel,<br>Fine-structure powder coating |
| Colour                                                                         | RAL 7043 (Traffic Grey B)                                 |
| Packaging (H $\times$ W $\times$ D)                                            | 1.200 x 340 x 220 mm                                      |
| Weight                                                                         | 12 kg                                                     |
| Concrete base                                                                  | Art. 833829300-ICU                                        |
| Dimensions (H x B x D)                                                         | 570 x 350 x 220 mm                                        |
| Weight                                                                         | 42 kg                                                     |
| Metal base                                                                     | Art. 803873065-ICU                                        |
| Dimensions (H x B x D)                                                         | 598 x 204 x 300                                           |
| Weight                                                                         | 7.8 kg                                                    |
| Packaging (H x W x D)                                                          | 50 x 295 x 620                                            |
| Type 2 charging cable, 5m, 3 phase, up to 32A (22kW)                           | Art. 203100304-ICU                                        |
| Type 2 charging cable, 8m, 3 phase, up to 32A (22kW)                           | Art. 203100305-ICU                                        |
| Extra RFID card                                                                | Art. 203120010-ICU                                        |

#### **Package contents**

Contents of the charging station package: Alfen Eve Single Pro-line  $\mathsf{DE}^{\text{TM}}$ , installation manual, wall-mounting frame, installation supplies and RFID charge passes (depending on options selected)

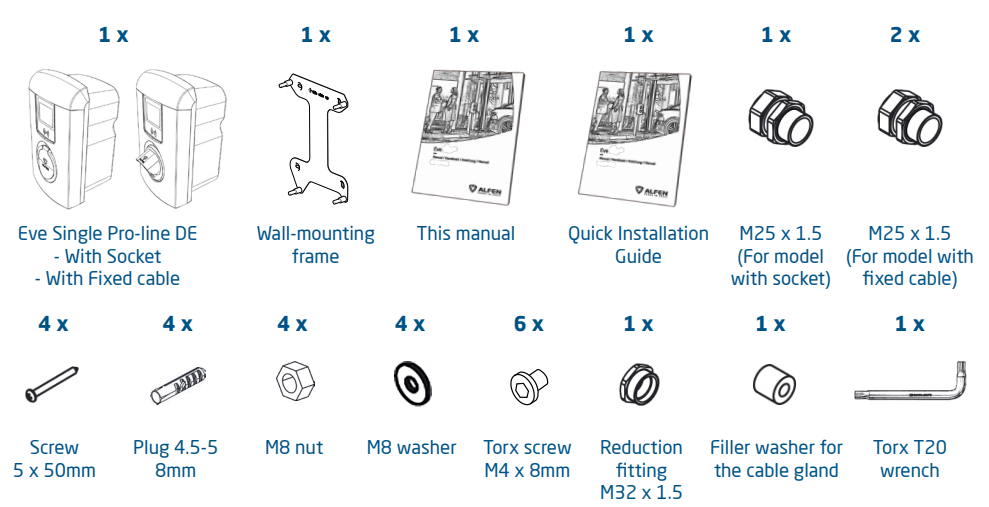

#### 3.1 Installing and connecting

Carefully read these instructions prior to installing the charging station. Alfen ICU B.V. is not liable for any consequential damage caused by usage of this manual.

#### **REMARK**

The installation must be carried out by a qualified professional who has read this manual and works in compliance with IEC 60364 standards. Neglecting this may lead to severe injuries or hazardous situations while working with electricity.

#### **REMARK** -

This work may not be carried out during rain or if air humidity exceeds 95%.

#### **REMARK** -

A charging station must always be installed on a dedicated power circuit.

# DANGER!

Hazard of fatal injury if installed incorrectly! Non-compliance with the installation and environment requirements may lead to hazardous situations while working with electricity.

## DANGER!

The charging station contains electric components that may still contain electrical charge after being disconnected. Wait at least 10 seconds after disconnection before commencing work.

## 

The adaptors or conversion adaptors are not allowed to be used.

## 

Cord extension sets are not allowed to be used.

## DANGER!

The electric system must be entirely disconnected from every power source prior to performing installation or maintenance work!

#### **REMARK**

The conditions at the specific location may influence the installation requirements.

#### 3.2 Assembly and installation requirements

See the table in paragraphs 2.6.10 and 2.6.11 for the safety options and necessary cable diameters for a proper connection.

Ensure that the following requirements for installing the Eve Single Pro-line DE have been met:

- The cable trajectory from the main distribution panel to the Eve Single Pro-line DE must be secured against short-circuiting and overcurrent with:
  - a B- or C-type circuit breaker (or other, in accordance with local standards and regulations), or
  - gG-type fuses (or other, in accordance with local standards and regulations).
- The cable trajectory must be equipped with 30mA fault current protection with a type A or B residual-current device (RCD). The RCD must be capable of withstanding the maximum current the charging station can process (20A or 40A)
- The cable trajectory and the charging station are part of a TN-S system; the equipment must be earthed at the main distributor or with an earth pin (TT). In an energy grid without neutral make sure that the station is properly earthed, one of the phases is used as a neutral and that the voltage-levels of par. 2.6.10 are complied with.
- The cable trajectory must be installed in accordance with the usual local professional standards.

#### **REMARK**

The installation and cables should be installed to match the maximum charging current to the input of the charging station. This should assume continuous load. The cable diameters stated in this manual are indicative. The installer is always responsible for choosing the right cable diameter and complying with the relevant standards and legislation.

#### REMARK

Protect Alfen products installed in public areas and car park sites from mechanical impact and/or collisions which can cause damage to the equipment.

#### **REMARK**

For model 904460127 the lowest point of the vehicle connector when stored shall be located at a height between 1m and 1.5m above the ground level.

While selecting a location to install the Eve Single Pro-line DE, the following criteria must be taken into account:

- Never install in a potentially explosive atmosphere.
- · Never install in areas prone to flooding without imple-

menting compensatory measures.

- Always fully comply with local technical requirements and safety regulations.
- An on-site connection is created that complies with the specifications in paragraphs 2.6.10 and 2.6.11.
- The installation site must have a levelled and solid foundation.
- A temperature difference within 24 hours < 35 °C.</li>
- The recommended installation height is 80 120 cm from the ground to the bottom of the casing.
- The charging port on the vehicle needs to be easy to reach with the (attached) charging cable.
- Ensure that the charging station is placed at a location where users can use their charging cable (approx. 5 -8 metres) without placing any tension on the cable.
- Prevent other drivers from being able to drive over the cable.
- Prevent pedestrians from tripping over cables.

#### 3.3 Mechanical installation

Use the following tools and equipment to install the Eve Single Pro-line DE:

- Spirit level;
- Impact drill with 8mm stone drill bit;
- Cross-head screwdriver (PZ2);
- Cross-head screwdriver (PH4);
- Wire stripper;
- Torx T20 wrench (included);
- 4x 5 x 50mm screw (included);
- 6x M4 x 8mm screw (included);
- 4x plugs 4.5 5mm (included);
- 4x M8 washer (included);
- 4x M8 nut (included)

## Mounting post: Install the post with the concrete base or metal base (accessory):

- 1. Dig a hole of approx. 50x50cm with a depth of 65cm.
- 2. Place the concrete or metal base in this hole.
- Attach the post on the base with four threaded bolts M10x25 mm and the corresponding rings (ref. image on the cover or the base's installation manual).
- Attach the mounting block with two screw bolts M10x25 mm.
- Attach the charging station on the post with two screw threads M10x25 mm.
- Attach the ground wire on the post with M4x12 mm screws and an M4 washer.
- Guide the ground wire through the concrete base and the base to the charging station.
- Refill the hole in which the base is placed and level the surface.
- 9. Once completed, cover the area with a levelled protection such as tiles.

#### Preparing the charging station

The front cover is firmly attached to the charging station and is secured with two screws on the top, two in the middle and two on the bottom. Prior to the installation, the white front casing must be removed from the charging station. This is done as follows:

- Place the charging station on the floor, front cover down. Use some soft flooring or protect the casing to prevent scratches or damage to the charging station.
- 2. Loosen the six screws with the included Torx T20 wrench or T20 screwdriver.
- Store these screws in a safe place as you will need them later.
- 4. Put the charging station onto its back.
- Now carefully pull the front cover upwards to lift it off the charging station.

#### Installation on a mounting post

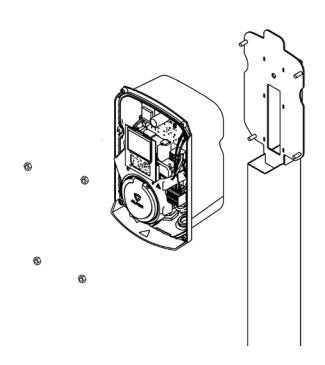

#### Figure 4: Post-mounted installation

- Carefully remove the frame from the rear of the casing as it is not required for installation on the mounting post.
- Place the Eve Single Pro-line DE over the threaded ends on the mounting post. Even though the product will be supported by the post directly, hold the charg ing station to prevent the station from falling and getting damaged.
- Attach the Eve Single Pro-line DE to the pole with the M8 nuts included in the package. Place the yellow/green earth wire under the head of the nut on the bottom right before fixing the nut into place
   b (pp. 2-3)

#### Wall mounting the charging station

#### REMARK

Always allow 50cm free space around the charging station to allow for simple placing and removal of the case.

To properly install the charging station, use the frame as a template for the drill holes.

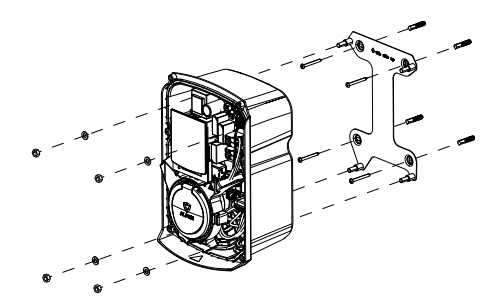

#### Figure 5: Wall mounting with included frame

- Remove the strips of adhesive tape to take the frame off the rear of the casing.
- 2. Hold the frame in the desired location.
- 3. Use a spirit level to check if the frame is straight.
- 4. Mark the drilling holes through the holes in the frame.

#### REMARK

Check the stated sizes with a tape measure. The distances between the drilling holes are: Horizontal, on top: 132mm/ horizontal, bottom: 150mm/Vertical: 210.5mm

- 5. Drill the holes on the marked locations.
- 6. Put the (nylon) plugs into the four drill holes.
- Attach the frame of the charging station to the wall with the screws (5 x 50mm) included in the package.
- Place the Eve Single Pro-line DE onto the frame. Even though the product will be directly supported by the frame, hold it firmly to prevent the station from falling and becoming damaged.
- Attach the Eve Single Pro-line DE to the subframe using the M8 washers and M8 nuts included in the package. Place the yellow/green earth wire under the washer and M8 nut on the bottom right before fixing the nut into place.

#### 4.1 Electrical installation

# 

Read and follow all of the safety instructions in this manual!

### DANGER!

The electrical system must be disconnected from every power source before performing any installation or maintenance work!

- 1. Loosen the guide tube (M32) on the bottom, remove the cable gland and disassemble it.
- 2. Place the ring over the power cable/charging cable.
- Feed the power cable/charging cable into the charging station and slide the cable gland (and, if needed, the filler washer) and the nut over the cable.
- Remove the insulation with a wire stripper to reveal the wire cores far enough to fit them into the terminal block.
- 5. Attach the power cables to the connection clamps of the filter block (see figure 8).

For installation of the model with socket, continue to step 11.

- 6. Remove the cap (④ on page 2)
- Repeat the previous steps 2 4 for the charging cable included in the package.
- 8. Remove the transparent subframe by removing the three Torx T20 screws. (See figure 6)

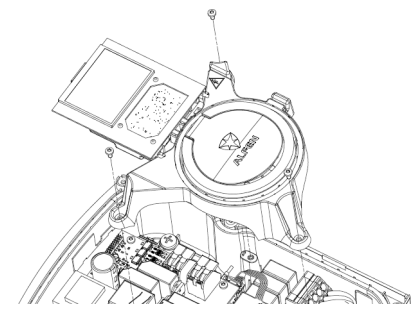

Figure 6: Detach subframe

 Push the charging cable further in and connect the wires to the outgoing clamps on the platform. See figure 7 for the location on the 3-phase Pro-line model. With the 1-phase model, only the connection points for N and L1 are available.

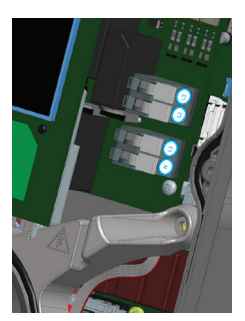

Figure 7: Attaching individual charging cable wires..

 Attach the Control Pilot (CP) connector to the red connection cable. This is right next to the connection terminal for the power cables. See figure 8.

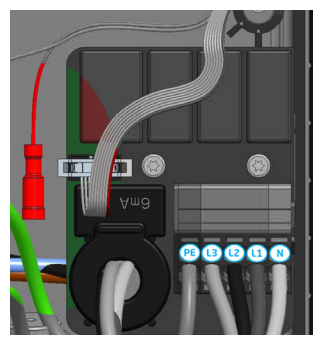

Figure 8: Connection clamps power cable and Control Pilot (CP) connector for the charging cable (red) to Pro-line

- 11. Tighten the cable guide tube firmly so that the power cable/charging cable does not have any slack.
- Reattach the transparent subframe if you took it off (tethered models only)
- 13. Press the front cover back onto the charging station.
- Screw the front cover back onto the charging station with the Torx T20 wrench. Use all six screws for this.

#### REMARK

The Service Installer application is available for download for Microsoft Windows on: <a href="http://www.alfen.com/en/downloads">www.alfen.com/en/downloads</a>. See the chapter 'EV charging points'. If you do not yet have an account to use the Service Installer application, you can request one through <a href="http://support.alfen.com">http://support.alfen.com</a> 'Configuration Tool' -> 'Sign up for an account'.

#### 4.1 Safety instructions before use

Follow the safety instructions below before commissioning your charging station:

- 1. Make sure the charging station is properly connected to the power supply as described in this manual.
- Make sure the distribution of the power supply is separately protected by an appropriate breaker (MCB or fuses)
- Make sure the charging station is installed in accordance with this manual.
- Make sure the casing is always closed during normal operation.
- Make sure the charging cable is not twisted and that the cable, plug and casing do not have any damage.

#### 4.2 Commissioning Eve Single Pro-line DE models

Turn on the local power supply. The charging station will run self diagnostics. The following steps will occur within a few seconds:

- 1. The output is tested:
  - Testing locks
  - Testing internal relays: you will hear these click.
- 2. The display will illuminate briefly.
- The display turns on and displays the message 'Charging station is powering up'.
- The display will show the start screen, recognisable by the logo on the screen.
- The Eve Single Pro-line DE is now ready for use. If the charging station is set to connect with the management system, it will do so directly and automatically.
- If desired, the charging station can be configured further. Use the Service Installer software package to gain access.
- Have you had the charging station configured for Smart Charge functionality? If so, check the settings with the Service Installer application to optimally configure the charging station for the local situation. More information is available in Appendix B.

## 4.3 Configuring the charging station with Service Installer Application

#### 4.3.1 Preparation

Eve Single Pro-line DE charging stations are easily configured using the Service Installer Application. This application allows you to access many settings, view the factory settings and see all the completed transactions and recognised charge passes.

The version number of the Service Installer Application is connected with that of the firmware to show you which new functionalities are supported by your charging station.

Tip: Before installing the charging station, make sure you have a user account and are using the newest version of the Service Installer Application. You can request an account at: <u>http://support.alfen.com</u>. Click on 'Sign up for an account'. Note that new account creation may take several working days.

Connect the charging station to your laptop with an Ethernet cable (UTP).

## 4. COMMISSIONING THE CHARGING STATION

#### 4.3.2 Using the Service Installer application

When you log in, you will see the charging station settings divided into different categories. In most cases, the charging station has already been configured according to preferences with few adjustments necessary. If you ordered the smart charge options (see Appendix B), check the settings and adjust them where necessary to optimally configure the charging station for its location.

#### The Service Installer application is divided into the following categories:

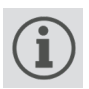

General charging stations settings and status information

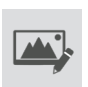

Settings on the user interface/display

Load balancing, all of the smart charging

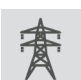

Power settings to configure the charging station for the local grid

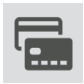

Authorisations: managing charge passes and methods for user authorisation

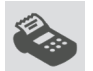

Transaction information for historic and current transactions

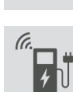

Connectivity settings e.g management system connection settings (see paragraph 4.3), mobile communication (GPRS) and local network settings.

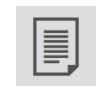

Activity log of the charging station

options and settings in one location

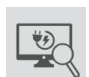

Live monitoring: Take a look at the status of the charging station

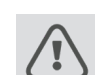

Warnings: shown in a single overview for quick analysis

Functionalities shown in grey were not specified when ordering and so the charging station does not support them.

#### 4.3.3 Changing language settings

Alfen's charging station interface supports ten different languages.

Changing the language can be done in two ways:

- Via the Service Installer application; proceed from General Settings to 'Localisation'. Where, you can edit the language settings.
- Via a connected management system; Go to the language settings screen on the management platform. Every Alfen charging station has the 'Language' setting item. The table below provides an overview of the languages supported.

| Language | Country<br>code | Language | Country<br>code | Language  | Country<br>code | Language  | Country<br>code | Language | Country<br>code |
|----------|-----------------|----------|-----------------|-----------|-----------------|-----------|-----------------|----------|-----------------|
| Dutch    | nl_NL           | German   | de_DE           | Spanish   | es_ES           | Italian   | it_IT           | Swedish  | sv_SE           |
| English  | en_GB           | French   | fr_FR           | Portugese | pt_PT           | Norwegian | nn_NO           | Finnish  | fi_Fl           |

#### 4.4 Activate functionality with the Service Installer application

The charging station is connected to Alfen through the Service Installer Application. When necessary, you can retrieve the last known settings. This makes it possible to go back to factory settings or to retrieve new settings.

Alfen charging stations offer the unique possibility to be upgraded with new functionalities, even if these did not yet exist when the station was purchased. Returning to factory settings or retrieving a new 'license' will be sufficient. If the option is then activated, you can use and install it as desired.

## **5. CONNECTIVITY**

#### 5.1 Management systems

Alfen charging stations are intelligent, and can communicate with a range of online third party management systems or our own, Alfen ICU EZ. All of these provide the opportunity to track users' energy consumption, control charging remotely and simplify charging station maintenance via remote access.

Each charging station is already configured to directly connect with the chosen management system at point of manufacture, with internet connection established via GPRS or a UTP (Ethernet) cable connection depending on the model and/or customer preference. Where a GPRS connection is available, and was specified, the charging station is usually supplied with the SIM card installed and will connect automatically once the product is powered on. If the SIM card holder (item. ⑦ on page 3) does not contain a SIM card, it will either be included in the package or can be back-ordered. If in doubt, please contact the reseller or provider.

For more information on the Alfen management system ICU EZ, visit: www.alfen.com/en/ev-charge-points/services

## **5.2 Setting up a connection** 5.2.1 Wireless connection

To connect wireless, the charging station must be equipped with a SIM card suitable for GPRS. The correct settings must also be chosen to connect with the desired management system.

There are several (short cuts) in the Service Installer Application to support this. These allow easy selection of the desired management system and related settings. Always check the signal strength after installation, using the Service Installer Application.

#### REMARK

Whether and which management system a charging station connects to is arranged by the company reselling the product. This inclusdes the services offered via this system, which are outside the scope of delivery of Alfen.

Where Alfen ICU EZ online management system was specified when ordering, the Eve Single Pro-line DE will already have a SIM card installed and will connect automatically when the product is powered on. If you chose another management system when ordering, you might need to install the SIM card yourself. Figure 9 shows the location of the SIM card holder.

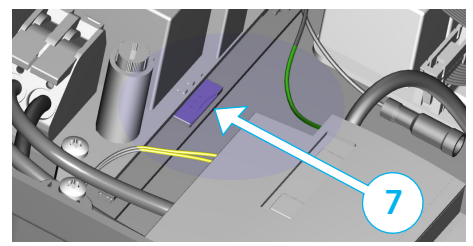

Figure 9: location of SIM card holder

# 

The SIM card holder needs to be handled with the utmost care. To access the SIM card holder, disconnect the transparent subframe (3 x Torx T20 screw). To install a card, access the SIM card holder from the left side. This will provide you with more space. Be careful not to crush any cables while replacing the subframe.

## 5.2.2 UTP (Ethernet) connection Which cable do you need?

A CAT5 UTP cable (max. 100 metres) is the minimum required to connect the charging station to the internet. This cable is suitable for speeds up to 100Mbps.

#### Installation

- 1. Connect the UTP cable to your router.
- Make sure the charging station is turned off (de-energised) at the local installation.
- 3. Feed the UTP cable in through one of the grommets on the rear of the casing. Then, fix the connector onto the cable and connect to the Ethernet port on the upper left-hand corner on the charging station controller (⑤ on pages 2 and 3). Use the right RJ45 connector for a solid core or flex core cable. A connector suitable for both types is also sufficient. Be careful not to damage the core(s).
- Connect the charging station as described in paragraph 3.4 and then turn on the power supply on the local installation.
- 5. In order for your charging station to communicate with ICU EZ via an UTP Ethernet connection, it may be necessary to change your network settings if these are additionally secured. The necessary information to obtain access through your network is:
  - IP address ICU EZ: 93.191.128.6
  - Port: 9090
  - FTP port: 21
  - Inbound outbound

## **5. CONNECTIVITY**

It might be necessary to add a MAC address. You can find this in the Network Settings tab in the Service Installer Application.

#### **REMARK** –

Make sure your network settings allow connection to the Alfen servers through a secured FTP connection. This enables software updates and the exchange of diagnostics.

#### 5.3 Register your ICU EZ account

If you want to enter into a contract for ICU EZ management services with Alfen, visit: <u>www.alfen.com/en/services/</u> <u>management-charging-stations</u> to register.

#### **REMARK**

You can only register as a user once you own an Alfen Charging Station configured for ICU EZ. In order to register, you will need the information for your first charging station. We use this information to identify you. As soon as your account has been set up, you will receive a confirmation email to enable your account and set your password. Did you forget to register, but you have already ordered the ICU EZ? No problem. If you ordered the charging station to be configured to ICU EZ, your charging station is already registered and active in the management system. All transactions and other actions from the past are saved and visible to you.

- 1. Complete the registration form on the Alfen website.
- In the 'remarks' field, enter the numbers located on the back of your charge passes.
- 3. Click 'Send'.
- Alfen will process your request and activate your account. Your login details will be sent as soon as possible.
- With these login details, you will be able to log in to the website <u>www.alfen.com/en/more/login</u>.
- After logging in on ICU EZ, you will be able to access your charging station and its status immediately.

#### 5.4 Managing settings

If your charging station is connected to a management system, it is possible to manage settings remotely even without using the Service Installer Application. Alfen charging stations offer many configuration possibilities, for everything from basic settings to advanced smart charge settings. These fall broadly into the following categories:

- General information, such as the present charging current and temperature
- General settings for the charging station like language, intensity of the status indications and charging capacity
- Switching between RFID and Plug & Charge
- Settings for transaction messages
- Smart charge settings
- Connectivity
- Smart Charging Network
- Overview of activated options (see paragraph 2.7) and possibility to change (license code)

Alfen innovates continuously. Settings are regularly added, extended, adjusted and removed. The latest version of all settings can always be found at: www.alfen.com/en/downloads

## 5.5 Register your charging station to your own management system

When using a non-Alfen management system, it is essential that you register the charging station model. The Eve Single Pro-line DE model will send a ChargePointModel in accordance with OCPP specifications when logging in. The table in paragraph 2.6.1 indicates available options.

## APPENDIX A: ERROR CODES AND PROBLEM-SOLVING

This appendix provides a description of, and advice related to, the error codes that can be generated by the Eve Single Proline DE charging station. If you are not able to find a working solution, please contact the seller of the charging station, or contact Alfen Support using the contact information displayed on the back of this manual.

| Code    | Alarm message text                                                           | lcon         | Possible causes                                                                 | Possible solutions                                                                        |                                                                               |
|---------|------------------------------------------------------------------------------|--------------|---------------------------------------------------------------------------------|-------------------------------------------------------------------------------------------|-------------------------------------------------------------------------------|
| 001     | Not able to charge.<br>Please call for support.                              |              | Generic Error.                                                                  | Contact the service de<br>charging station supp                                           | epartment of your<br>lier.                                                    |
| Chargi  | ing station error                                                            |              |                                                                                 |                                                                                           |                                                                               |
| 101     | One moment please. Your<br>charging session will<br>resume shortly           |              | DC fault current (>6mA)<br>detected by charging station.                        | One specific vehicle:                                                                     | Contact your car<br>dealership.                                               |
|         | resume shoring.                                                              |              |                                                                                 | Multiple vehicles:                                                                        | Contact<br>the service<br>department of<br>your charging<br>station supplier. |
| 102     | Not able to charge.<br>Please call for support.                              | $\bigotimes$ | Internal error.                                                                 | Contact the service de<br>charging station supp                                           | epartment of your<br>lier.                                                    |
| 104     | Not able to charge.<br>Please call for support.                              | $\bigotimes$ | Error internal voltage.                                                         | Contact the service de<br>charging station supp                                           | epartment of your<br>lier.                                                    |
| 105     | Check installation or call for support.                                      | $\bigotimes$ | Internal error.                                                                 | Contact the service de<br>charging station supp                                           | epartment of your<br>lier.                                                    |
| 106     | Not able to charge.<br>Please call for support.                              | $\bigotimes$ | Power interrupted by internal<br>30mA AC residual current<br>protection device. | Contact your installati                                                                   | ion engineer.                                                                 |
| Install | ation error                                                                  |              |                                                                                 |                                                                                           |                                                                               |
| 201     | Error in installation.<br>Please check installation<br>or call for support.  | $\bigotimes$ | Protective earth not connected or unstable.                                     | Contact your installati                                                                   | ion engineer.                                                                 |
| 202     | Input voltage too low, not<br>able to charge. Please call<br>your installer. | $\bigotimes$ | Supply voltage below 210<br>VAC.                                                | Contact your installati                                                                   | ion engineer.                                                                 |
| 206     | Temporary set to<br>unavailable. Contact CPO<br>or try again later.          |              | Charging station is set to<br>inoperative by the Charging<br>station Operator.  | Contact your charging                                                                     | station operator.                                                             |
| 211     | Not able to lock cable.<br>Please call for support.                          | $\bigotimes$ | Unable to move lock motor<br>during start-up.                                   | Contact your installati                                                                   | ion engineer.                                                                 |
| 212     | Error in installation.<br>Please check installation<br>or call for support.  | $\bigotimes$ | Missing phase in installation.                                                  | Contact your installati                                                                   | ion engineer.                                                                 |
| Vehicl  | e error                                                                      |              |                                                                                 |                                                                                           |                                                                               |
| 301     | One moment please your<br>charging session will<br>resume shortly.           |              | Generic error.                                                                  | <ul> <li>Check car and char;</li> <li>Otherwise contact<br/>ment of your charg</li> </ul> | ging cable.<br>the service depart-<br>ing station supplier.                   |
| 302     | One moment please your<br>charging session will<br>rosume shorthy            |              | Vehicle draws more current<br>than allowed / did not                            | One specific vehicle:                                                                     | Contact your car<br>dealership.                                               |
|         | resume shortly.                                                              |              | charging speed.                                                                 | Multiple vehicles:                                                                        | Contact<br>the service<br>department of<br>your charging                      |

station supplier.

## APPENDIX A: ERROR CODES AND PROBLEM-SOLVING

| Code   | Alarm message text                                                 | lcon | Possible causes                                                                    | Possible solutions                                                                                                    |                                                                                     |
|--------|--------------------------------------------------------------------|------|------------------------------------------------------------------------------------|----------------------------------------------------------------------------------------------------|-------------------------------------------------------------------------------------|
| Vehicl | e error                                                            |      |                                                                                    |                                                                                                    |                                                                                     |
| 303    | One moment please your<br>charging session will<br>resume shortly. |      | Safety measure, charging is<br>started too often within 1<br>minute.               | <ul> <li>Check car and charging</li> <li>Otherwise contact the ment of your charging set of the set of the set</li></ul> | cable.<br>service depart-<br>station supplier.                                      |
| 304    | Charging not started<br>yet to continue please<br>reconnect cable. |      | Cable connected for more<br>than 2 minutes without<br>starting a charging session. | <ul> <li>Reconnect cable.</li> <li>Otherwise contact the ment of your charging :</li> </ul>                                                                                                    | service depart-<br>station supplier.                                                |
| Exterr | nal factors error                                                  |      |                                                                                    |                                                                                                    |                                                                                     |
| 401    | Inside temperature high.<br>Charging will resume<br>shortly.       |      | Temperature inside the<br>charging station above 70<br>degrees Celsius.            | Unexpected <ul> <li>Ambient temperature.</li> <li>No EV charging</li> </ul>                                                                                                    | Contact<br>the service<br>department<br>of your<br>charging<br>station<br>supplier. |
|        |                                                                    |      |                                                                                    | <ul><li>Expected:</li><li>Ambient temperature.</li><li>Installed in direct<br/>sunlight.</li><li>EV charging.</li></ul>                                                                                                    | Contact your<br>installation<br>engineer.                                           |
| 402    | Inside temperature low.<br>Charging will resume<br>shortly.        |      | Temperature inside the<br>charging station below -40<br>degrees Celsius.           | Unexpected <ul> <li>Ambient temperature.</li> </ul>                                                                                                    | Contact<br>the service<br>department<br>of your<br>charging<br>station<br>supplier. |
|        |                                                                    |      |                                                                                    | Expected:<br>• Ambient temperature.                                                                                                    |                                                                                     |
| 403    | Charging not started<br>yet to continue please<br>reconnect cable. |      | Generic error.                                                                     | Contact the service depar<br>charging station supplier.                                                                                                    | tment of your                                                                       |
| 404    | Not able to lock cable.<br>Please reconnect cable.                 |      | Unable to lock the charging cable.                                                 | <ul> <li>Check socket and charg</li> <li>Otherwise contact the ment of your charging s</li> </ul>                                                                                                    | ging cable plug.<br>service depart-<br>station supplier.                            |
| 405    | Cable not supported.<br>Please try connecting<br>your cable again. |      | Check charging cable (PP<br>value out of range according<br>to IEC norm values)    | One specific cable<br>Issues with other<br>charging stations                                                                                                    | Cable broken.                                                                       |
|        |                                                                    |      |                                                                                    | All cables. No issues<br>with other charging<br>stations.                                                                                                    | Contact<br>the service<br>department of<br>your charging<br>station supplier.       |

The Eve Single Pro-line DE charging station has the following Smart Charge options:

- Active load balancing: this offers the same functionality for managing charging speeds as the default load balancing in double charging stations. Managing the maximum charging current now, however, is a dynamic process. The charging station communicates with the smart meter in your installation or home and takes the current usage and maximal capacity of your grid connection into account.
- 2. Smart Charging Network (SCN): When activated, Alfen charging stations will recognise each other within a local network, a so-called charging plaza. In that case, the local grid settings are shared between the charging stations. Together, the charging stations decide how much power each outlet provided a vehicle is connected will be allocated. To simplify the order process of smart charge functionalities, a number of parameters have been provided with default settings. This appendix provides the values of these settings. If your installation needs different settings from these defaults, use the Service Installer to configure the charging station for your specific situation.

#### B.1. Active load balancing

Requirements for the installation:

- Alfen charging stations with activated Active Load balancing functionality.
- Communication cable with 4-wire RJ11/RJ12 connectors.
- Smart meter supporting one of the following protocols:
  - DSMR or eSMR over a P1 port. See paragraph 2.6.4. for the supported versions of this protocol.
  - Modbus TCP/IP: the charging station will assume the role of the Modbus Master in this configuration. The smart meter is the Slave.
- The charging station is also able to communicate with a customer's Energy Management System (EMS).
   The communication protocol Modbus over TCP/IP is used to transfer data from the EMS to the charging station.

-In this case the charging station acts as a 'slave' and the EMS as a 'master'.

# 

Alfen recommends a maximum cable length of 20 metres, combined with the P1 port. Always check if the communication with the smart meter is working properly. The quality of the signals depend on several factors. Therefore, always limit the cable length to prevent risks concerning the signal. Alfen ICU B.V. is not liable for continuous and correct operation of the connection to the P1 meter and the quality of the transferred signals. The charging station and the smart meter communicate via the P1 port. For this, the DSMR protocol is used (for supported versions, see paragraph 2.6.4). Periodically, information on current usage is exchanged. When the meter capacity is reached, the charging station will adjust the connected vehicle. This prevents the installation from overloading, otherwise the cost of the grid connection will unnecessarily go up. This functionality effectively makes for 'peak shaving', it controls the power supply during peak moments.

If the P1 port of the smart meter is already occupied by another device, you can use a splitter. For advice on splitters, please contact your dealer.

# 

Not all splitters can be used. 2-wire connectors cannot be used. In that case, your charging station might not be able to communicate with the smart meter. Alfen is not liable for continuous and correct operation of the connection to the P1 meter if this has multiple devices and/or splitters attached.

To set up the active load balancing correctly, set the following parameters:

- Station-maxCurrent; This limits the maximum current on the charging station group.
- SmartMeter-maxCurrent; This is the capacity of your grid connection. When in doubt, check this with your grid operator.
- Load balancing safe current (A): the value of the current that remains available for the charging station (or charging plaza) when the connection between the energy meter and the charging station is lost.

Settings for maximum At the Assumed Active Load balancing Active Load balancing input current outlet settings on 1-phase connection on 3-phase connection Station-MaxCurrent 16 16 1 x 3.7kW 16A per phase 1 x 11kW 25 25 SmartMeter MaxCurrent Station-MaxCurrent 32 32  $1 \times 7.4$ kW 32A per phase 1 x 22kW SmartMeter-MaxCurrent 40 35

The table below provides the default settings for the parameters indicated:

If these values do not apply to your situation, have the installer adjust the settings using the Service Installer application.

#### Modbus TCP/IP settings

In order for smooth communication with the smart meter through the Modbus TCP/IP, both need to be installed in the same network. Before reading out all necessary data fields, the smart meter and the charging station need to be able to communicate. For that, the following settings are important:

- Port: 502
- IPv4 addresses (use fixed IP address), assigned by the network operator

- Modbus address of the energy meter
- Default gateway of the local network
- Subnet mask of the local network

| Factory settings       | Options                                                                                                    | Values                                                                                                    |
|------------------------|----------------------------------------------------------------------------------------------------|----------------------------------------------------------------------------------------------------|
| SCN-NetworkName        | Name of the SCN                                                                                                    | Maximum of 8 characters                                                                                                    |
| SCN-SocketID           | Unique ID of a socket within an SCN. For a charging station with two sockets, this identification represents socket 1.                                                                                                    | 0-99                                                                                                    |
| SCN-SocketCount        | The total amount of sockets in the SCN.                                                                                                    | Maximum 100                                                                                                    |
| SCN-AlternatingPeriod  | The alternating period used in the event of insufficient<br>capacity. This characteristic is automatically synchronised<br>between charging stations within an SCN.                                                                                                    | Maximum 65535 (seconds)<br>Default: 360                                                                                                    |
| SCN-TotalStaticCurrent | The maximum available capacity available for the SCN in<br>amperes. This characteristic is automatically synchronised<br>between charging stations within an SCN.                                                                                                    | Default 200 A                                                                                                    |
| SCN-SocketSafeCurrent  | This safety value is used as a fall-back in case a charging<br>station loses connection with the other stations. This<br>characteristic is automatically syn-chronised between<br>charging stations within an SCN.                                                                                           | Default 6.0 A                                                                                                    |
| SCN-PhaseMapping-1     | Single feeder cable on the left Socket: This characteristic<br>shows how the charging station is connected to the<br>installation (phase shifts).<br>Attention! With double feeder cable: use SCN-<br>Phasemapping-2.                                                                                        | Default: 4<br>1 = L1, 2 = L2, 3 = L3,<br>4 = L1L2L3, 5 = L1L3L2,<br>6 = L2L1L3, 7 = L2L3L1,<br>8 = L3L1L2, 9 = L3L2L1<br>Other values are invalid. |
| SCN-PhaseMapping-2     | For single feeder cable on the Right Socket: This<br>characteristic shows how the charging station is connected<br>to the installation (phase shifts)                                                                                                    | Default: 4<br>1= L1, 2= L2, 3 = L3,<br>4=L1L2L3, 5= L1L3L2,<br>6= L2L1L3, 7= L2L3L1,<br>8 = L3L1L2, 9 = L3L2L1<br>Other values are invalid.        |
| SCN-TotalSafeCurrent   | Used as a fall-back in case multiple charging stations loose<br>connection with the other stations. The total number of<br>active charging stations will be limited not to exceed the<br>SCN-TotalSafeCurrent. This characteristic is automatically<br>synchronised between charging stations within an SCN. | Default 32.0 A                                                                                                    |

The table below provides an overview of values that can be read. Because the charging stations adjust to the currents per phase (bold in the table), this is the minimal information necessary to operate the active load balancing.

| Measured value           | Step size  | Data type  |
|--------------------------|------------|------------|
| Voltage L1L2 [V]         | 0.01 [V]   | UNSIGNED32 |
| Voltage L2L3 [V]         | 0.01 [V]   | UNSIGNED32 |
| Voltage L3L1 [V]         | 0.01 [V]   | UNSIGNED32 |
| Voltage L1N [V]          | 0.01 [V]   | UNSIGNED32 |
| Voltage L2N [V]          | 0.01 [V]   | UNSIGNED32 |
| Voltage L3N [V]          | 0.01 [V]   | UNSIGNED32 |
| Frequency [Hz]           | 0.001 [Hz] | UNSIGNED32 |
| Current L1 [A]           | 0.001 [A]  | UNSIGNED32 |
| Current L2 [A]           | 0.001 [A]  | UNSIGNED32 |
| Current L3 [A]           | 0.001 [A]  | UNSIGNED32 |
| Current N [A]            | 0.001 [A]  | UNSIGNED32 |
| Active Power Sum [W]     | 0.1 [W]    | SIGNED32   |
| Reactive Power Sum [VAr] | 0.1 [VAr]  | SIGNED32   |
| Apparent Power Sum [VA]  | 0.1 [VA]   | UNSIGNED32 |
| Cos(phi) Sum [ ]         | 0.001[]    | SIGNED32   |
| Active Power L1 [W]      | 0.1 [W]    | SIGNED32   |
| Active Power L2 [W]      | 0.1 [W]    | SIGNED32   |
| Active Power L3 [W]      | 0.1 [W]    | SIGNED32   |
| Reactive Power L1 [VAr]  | 0.1 [VAr]  | SIGNED32   |
| Reactive Power L2 [VAr]  | 0.1 [VAr]  | SIGNED32   |
| Reactive Power L3 [VAr]  | 0.1 [VAr]  | SIGNED32   |
| Apparent Power L1 [VA]   | 0.1 [VA]   | UNSIGNED32 |
| Apparent Power L2 [VA]   | 0.1 [VA]   | UNSIGNED32 |
| Apparent Power L3 [VA]   | 0.1 [VA]   | UNSIGNED32 |
| Cos(phi) L1 [ ]          | 0.001[]    | SIGNED32   |
| Cos(phi) L2 [ ]          | 0.001[]    | SIGNED32   |
| Cos(phi) L3 [ ]          | 0.001[]    | SIGNED32   |

#### B.2 Smart Charging Network

The Smart Charging Network (SCN) is the smart charging functionality that makes connected Alfen charging stations form a single charging plaza. For every outlet used, the network decides how fast it can charge, taking the total load into account. To achieve this, all connected charging stations exchange data on the current charging capacity for all users.

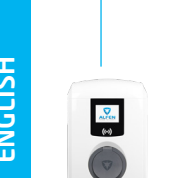

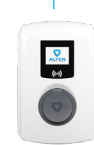

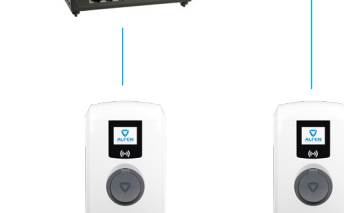

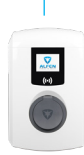

Figure 10: Smart Charging Network with Eve Single Pro-line DE models

To ensure the correct operation of an SCN, it is important that all settings are correctly configured. As soon as the communication for the charging stations is installed, the charging plaza will at least have the following settings:

- Total capacity for all charging stations combined.
- Maximum charging current per outlet: this is determined by the group in the local installation and the maximum charging current of the charging station.
- Minimum charging current per outlet; This setting is: - a security setting; when a charging station loses net
  - work connection, all charging stations will use this value. The charging station that lost connection will continue to charge on this minimal charging current while the other charging stations reserve this value, and will temporarily not utilize this.
  - Minimum speed as a preferred setting; as soon as an extra outlet is used for charging and the remaining capacity is not enough to supply the minimum, the outlets used will alternate; one will charge while the other pauses, in 15 minute intervals.
- Alternation period (pause) in the event of insufficient capacity; by default, this is 15 minutes. The administrator can change this, if desired

Preconditions for a properly functioning Smart Charging Network:

- All charging stations are in the same netwerk (subnet, IP range) By default, this is 169.254.x.x.
- CAT5 UTP/Ethernet cable (minimal), CAT6 for cable runs over 100m.
- Minimum 10Mbps network
- UDP port: 36549, inbound-outbound.
- Use the DHCP server, if possible.
- Without a DHCP server, the charging stations obtain an IP address via Auto-IP.
- All charging stations are fed from the same point, there is no layered electricity grid.

- An (existing) switch or router with a sufficient amount of connection points is available to connect all charging stations together.
  - Looping through from charging station to charging station
    - is not possible.
  - Tip: Always make sure one port is available to connect a laptop with the Service Installer application. Otherwise, make sure the laptop is in the same subnet as the charging stations.

#### REMARK

If network components like a switch or router are to be installed outdoors, we strongly advise purchasing the components accordingly and installing them in a suitable installation cabinet.

#### Adding a charging station to the Smart Charging Network

With the Service Installer application, all charging stations in the Smart Charging Network will be set up at the same time. All charging stations within the same subnet will be identified by the Service Installer application.

You can initialise the Smart Charging Network from the Service Installer. Select the charging station, navigate through the 'Device' menu to 'Add to new SCN'. Next, follow these steps:

- Name your SCN (charging plaza).
- Next, click on another charging station and click '+'. The charging station will be added to the desired SCN. The charging station will assume the network settings.
- Repeat step 2 until all charging stations are added to the SCN.

If the functionality was purchased. The charging station will not be part of the SCN if you have not purchased this functionality. After you receive confirmation for your purchase of this functionality by Alfen, the new functionality can be downloaded using the Service Installer application.

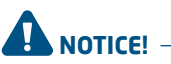

After setting up a Smart Charging Network, all newly added charging stations will need to reboot. After rebooting, the charging stations will log in to the Smart Charging Network.

#### About OCPP

The functionalities of the SCN are available through the UTP/Ethernet connection of the charging stations. This can easily be combined with communication over OCPP, through UTP/Ethernet or GPRS. Note that you need one SIM card per charging station. To limit costs, you can also use a router and a (2G/3G/4G) modem. In that case, the charging stations should be set to communicate with a wired network. The router is then set for the (secure) APN of the relevant management system.

#### How to set up

| Network choice                                                   | Per charging station               | OCPP settings                                   |
|------------------------------------------------------------------|------------------------------------|-------------------------------------------------|
| Smart Charging Network with OCPP GPRS                            | SCN ON                             | OCPP Management System Selection<br>for GPRS    |
| Smart Charging Network with OCPP GPRS                            | SCN ON                             | OCPP Management System selection for UTP        |
| Smart Charging Network with OCPP through<br>external GPRS router | SCN ON                             | OCPP Management System selection for UTP        |
| Electrical supply (local installation)                           | See paragraphs 2.5.11 and station. | d 2.5.12, always set to full power per charging |
| Settings                                                         | Factory settings: set for c        | harging station (max output)                    |

#### REMARK

Want to know more about the Smart Charging Network? Contact our Sales department or Sales Support via <a href="mailto:cpadmin@alfen.com">cpadmin@alfen.com</a>

## **APPENDIX C: GIRO-E**

#### Giro-e

Giro-e is a 'direct payment' method that is available only in Germany. By using Giro-e, all users with a Girocard can pay directly at charging stations without having to register in advance.

To use Giro-e on the charging station, the management system must support the Giro-e functionality. It is required that the management system of the charging station is connected to the Giro-e system and that the Giro-e functionality has been implemented. Please check with your service provider if Giro-e is supported for the Alfen charging stations.

#### The user and Giro-e

In order to use the contactless payment function, the Girocard must have been activated according to the instructions of the Girocard supplier. After activation of the Girocard, a charging session can be started with Giro-e without prior registration or additional contracts with providers of electric mobility. Also a dedicated smartphone app or access to a mobile wireless network are not needed anymore.

#### Payment and Giro-e

Using Giro-e guarantees price transparency and safe and secure transactions, in accordance with regulations. After the Girocard has been accepted by the charging station, the display shows the offered price. The user must agree to this price to begin actual charging. Once the charging session has ended the display shows the total price of the session.

Billing information is provided on the cardholders bank statement. It is only possible to access and view the invoices, and the history of the charging sessions, if you register as a Giro-e user. Registration provides you with the possibility to obtain official PDF invoices.

#### Safety and Giro-e

After the initial swipe of the Girocard all information is encrypted on the charging station. Accepting the transaction sends this encrypted information to the Girocard backoffice. The data on the Girocard is the only information required to successfully pay for the charging session.

#### Operation

Specific user actions are presented in a sequence that clearly shows the progress and corresponding status indications.

- Hold the Girocard in front of the RFID reader on the charging station until the green 'Charge card accepted' symbol appears to show that the Girocard has been detected.
- A pop-up screen shows the transaction information, including the price.
- Hold the Girocard in front of the RFID reader again to indicate that you approve the transaction. The screen shows a light blue (cyan) 'hourglass' symbol.
- Connect the charging cable to start charging. During charging the status indicator will show the charging transaction is
  active. Charging will automatically end when the accus are fully charged.
- After the charging has completed, or if you want to end the session, hold the Girocard in front of the RFID reader to end the charging session. A pop-up screen shows the transaction data and settlement.
- · Disconnect the charging cable. The charging session has ended.

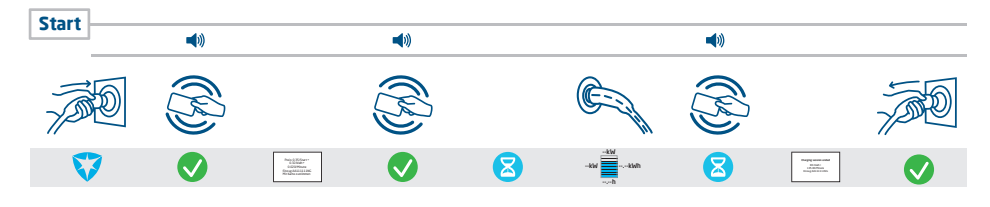

#### Giro-e customer journey with user authorisation

#### Giro-e display sequence

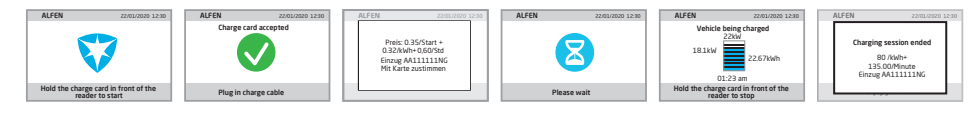

#### **User interface**

The charging station has a display which informs the user on the progress of the charging by using status indications. For Giro-e two additional information screens can appear on the display:

- One 'start' screen that shows transaction information for approval
- One 'end of transaction' screen that shows the final transaction information.

#### Status indications on Eve Single Pro-line DE models:

#### Giro-e start screen

- The starting price in Euro for the transaction.
- ② The offered price in Euro for charging per kWh.
- Price per hour in Euro.
- ④ Authorisation/transaction code.
- (5) Hold the Girocard in front of the RFID readero approve transaction conditions.

#### Giro-e end of transaction screen

- ⑤ Duration of the transaction.
- Total amount of kWh during transaction.

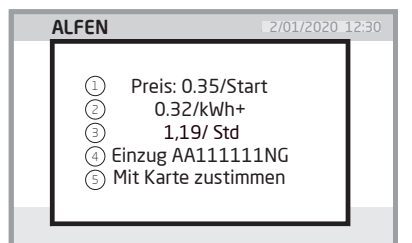

#### Figure: Giro-e start screen

| ALFEN  |                        | 2/01/2020 1 | 2:30 |
|--------|------------------------|-------------|------|
| Ch     | arging session e       | ended       |      |
| 6<br>7 | 80/kWh+<br>135.00/Minu | te          |      |
|        |                        |             |      |

Figure: Giro-e end of transaction screen

#### Enabling or disabling Giro-e in the Service Installer application

- When the Giro-e direct payment functionality is ordered at the purchase of the charging station the Giro-e functionality
  will be set to 'enabled' in the factory settings. The Giro-e functionality will show 'unlocked' in the 'License key' window
  under the 'General' tab. The user can switch Giro-e to 'enabled' or 'disabled' using the check box in the Authorization tab.
- If the charging station is upgraded at a later stage to add the Giro-e direct payment functionality, the Giro-e functionality will initially show 'unlocked' in the 'License key' window under the 'General' tab. In order to use the Giro-e functionality it must to be set to 'enabled' using the check box in the Authorization tab.

| <ol> <li>*</li> </ol>          | ¥ 🖬 🗞 🕯                                                                                                    |                                                                                                    | 80    |
|--------------------------------|----------------------------------------------------------------------------------------------------|----------------------------------------------------------------------------------------------------|-------|
| General                        | License key                                                                                                    |                                                                                                    |       |
| General<br>General<br>Location | Context kny Clipet Number Feature Isams kny Features Sant Classing Network Arrite Isatabahaning Said Class Jahanning Said Class Jahanning Said Class Jahanning Class Jahanning Class Jahannning Class Jahanning Class Jahannni | ACIDD3493 CEBACCI 38/18/07.1554.84.60 Uniceled Uniceled Uniceled Uniceled Uniceled Uniceled Uniceled Uniceled Uniceled Uniceled Uniceled Uniceled Uniceled Uniceled | 1     |
|                                |                                                                                                    | Update licens                                                                                                    | e key |

| (i) 🌴                                                             | 9 🖬 🗞 👔                                                                                                    | - A              |            | <b>0</b> 0 |
|-------------------------------------------------------------------|----------------------------------------------------------------------------------------------------|------------------|------------|------------|
| Authorization                                                     | Authorization                                                                                                    |                  | Advanced 5 | iettings [ |
| Whitelist<br>Car<br>Authorization<br>Online(Offline<br>Master key | Autorization mode<br>Pug Bis Anappa Di<br>White Isis enabled<br>Use Isis enabled<br>Gene study<br>Render examples<br>Connection timeout (s) | 870)<br>20<br>10 | ×          |            |

Figure: Service installer Authorization tab With Giro-e check box.

Figure: Service installer General tab/Giro-e card payment.

## WASTE ELECTRICAL AND ELECTRONIC EQUIPMENT (WEEE)

Electrical and electronic equipment (EEE) contains materials, components and substances that may be hazardous and present a risk to human health and the environment when waste electrical and electronic equipment (WEEE) is not handled correctly. Equipment marked with the below crossed-out wheeled bin is electrical and electronic equipment.

The crossed-out wheeled bin symbol indicates that waste electrical and electronic equipment should not be discarded together with unseparated household waste, but must be collected separately.

For this purpose all local authorities have established collection schemes under which residents can dispose waste electrical and electronic equipment at a recycling centre or other collection points, or WEEE will be collected directly from households. More detailed information is available from the technical administration of the relevant local authority.

Users of electrical and electronic equipment must not discard WEEE together with household waste. Residents must use the municipal collection schemes to reduce adverse environmental impacts in connection with disposal of waste electrical and electronic equipment and to increase opportunities for reuse, recycling and recovery of waste electrical and electronic equipment.

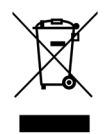

# Contact

#### Alfen ICU B.V.

Hefbrugweg 28 1332 AP Almere The Netherlands

P.O. box 1042 1300 BA Almere The Netherlands

 Tel. Sales Support:
 +31 (0)36 54 93 402

 Tel. Service:
 +31 (0)36 54 93 401

 Website:
 www.alfen.com/en/ev-charge-points

 www.alfen.com/de/ladestationen-ey

Art.nr:

03130044-ICU

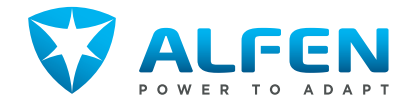